### Department of School Education, TS

### User Manual for

### "NOC PASSPORT"

By

# **TSOnline**

### **TSOnline** Internal Approval:

| Function    | Name            | Date       |
|-------------|-----------------|------------|
| Prepared By | M. Shashi Kumar | 24.01.2024 |
| Reviewed By | Afroze Shabana  |            |
| Approved By | Balakishore.B   |            |

#### **Distribution List:**

| Name            | Role               |
|-----------------|--------------------|
| Bala Kishore. B | Project Manager/GL |

### **Document History:**

| Version | Changes Given By | Change Description | Changes Made By | Changes Date |
|---------|------------------|--------------------|-----------------|--------------|
| 1.0     |                  |                    |                 |              |
|         |                  |                    |                 |              |

#### **Document Control Information:**

| Version | Change Description | Affected Section | Page |
|---------|--------------------|------------------|------|
| 1.0     |                    |                  |      |
|         |                    |                  |      |

#### Contents

| 1.  | INTRODUCTION                        | 5  |
|-----|-------------------------------------|----|
| 2.  | OBJECTIVE                           | 5  |
| 3.  | SCOPE                               | 5  |
| 4.  | SOFTWARE AND TECHNOLOGIES           | 5  |
| 5.  | PROCESS - Actor: Teacher            | 6  |
| 6.  | MEO -Login Page:                    | 10 |
| 7.  | Clerk -Login Page:                  | 14 |
| 8.  | Superintendent -Login Page:         | 18 |
| 9.  | AD(Assistant Director) -Login Page: | 22 |
| 10. | DEO -Login Page:                    | 26 |
| 11. | CHANGE MANAGEMENT PROCEDURES        | 31 |
|     |                                     |    |

#### **List of Figures**

| Figure 1: NOC- Passport Service Selection Screen             | 6  |
|--------------------------------------------------------------|----|
| Figure 2: Noc Objection Certificate Selection Screen         | 6  |
| Figure 3: Treasury ID Entry Screen                           | 7  |
| Figure 4: OTP Validation Screen                              | 7  |
| Figure 5: No Objection Certificate Claim Registration Screen | 8  |
| Figure 6: NOC Input Form                                     | 9  |
| Figure 7: Registration Number Generate Screen                | 10 |
| Figure 8: Login Page                                         | 10 |
| Figure 9: Welcome Page                                       | 11 |
| Figure 10: Service Page                                      | 11 |
| Figure 11: Passport Approval At MEO Screen                   | 12 |
| Figure 12: Pending At MEO Screen                             | 12 |
| Figure 13: No Object Certificate Number Screen               | 13 |
| Figure 14: MEO Approval For Passport Successful Screen       | 14 |
| Figure 15: Login Page                                        | 14 |
| Figure 16: Welcome Page                                      | 15 |
| Figure 17: Service Page                                      | 15 |
| Figure 18: Passport Approval At DEO Clerk Page               | 16 |
| Figure 19: Pending At DEO CLERK Screen                       | 16 |
| Figure 20: No Object Certificate Number Screen               | 17 |
| Figure 21: DEO CLERK Approval For Passport Successful Screen | 18 |
| Figure 22: Login Page                                        | 18 |
| Figure 23: Welcome Page                                      | 19 |
| Figure 24: Service Page                                      | 19 |
|                                                              |    |

APTOnline Confidential

Page 3

| TSOnline                                                              |    |
|-----------------------------------------------------------------------|----|
| Figure 25: Passport Approval at DEO Superintendent Page               | 20 |
| Figure 26: Pending At DEO Superintendent Screen                       | 20 |
| Figure 27: No Object Certificate Number Screen                        | 21 |
| Figure 28: DEO SUPERINTENDENT Approval For Passport Successful Screen | 22 |
| Figure 29: Login Page                                                 | 22 |
| Figure 30: Welcome Page                                               | 23 |
| Figure 31: Service Page                                               | 23 |
| Figure 32: Passport Approval At DEO AD Page                           | 24 |
| Figure 33: Pending At DEO AD Screen                                   | 24 |
| Figure 34: No Object Certificate Number Screen                        | 25 |
| Figure 35: DEO AD Approval For Passport Successful Screen             |    |
| Figure 36: Login Page                                                 |    |
| Figure 37: Welcome Page                                               | 27 |
| Figure 38: Service Page                                               | 27 |
| Figure 39: Passport Approval At DEO Page                              |    |
| Figure 40: Pending At DEO Screen                                      |    |
| Figure 41: No Object Certificate Number Screen                        |    |
| Figure 42: DEO Approval For Passport Successful Screen                |    |
| Figure 43: General Proceedings Screen                                 |    |

### **NOC - Passport**

#### **1. INTRODUCTION**

Department of school education portal http://schooledu.telangana.gov.in/ISMS/ was developed to bring all information related to education on a single platform. It was desired to monitor all data to make education an ennobling experience.

#### **2. OBJECTIVE**

Teachers traveling abroad/applying for passport need to take permission from the department. The process was time consuming and did not have facility to update on status, hence it was desired to have an online application to bring reduce turn-around time and bring transparency on the status.

#### **Activities Involved:**

- 1. Application form
- 2. Work flow to be configured as per approval levels of Telangana
- 3. SMS alert on status of application
- 4. Escalation level SMS to Senior Officials.
- 5. Reports

#### **3. SCOPE**

The scope of this document is to explain the process flow for getting approvals request raised for NOC Passport .

#### 4. SOFTWARE AND TECHNOLOGIES

#### Table 1: software and technologies

| Software      | Version |
|---------------|---------|
| JDK           | 1.7     |
| J2EE          | NA      |
| Struts        | 1.0     |
| MS SQL Server | 2012    |
| JBOSS         | 7.0     |

#### 5. **PROCESS - Actor: Teacher**

User required to browse to URL <u>http://schooledu.telangana.gov.in/ISMS/</u>, the below shown Screen is displayed. Click NOC- Passport link under Online Services tab as shown in the image

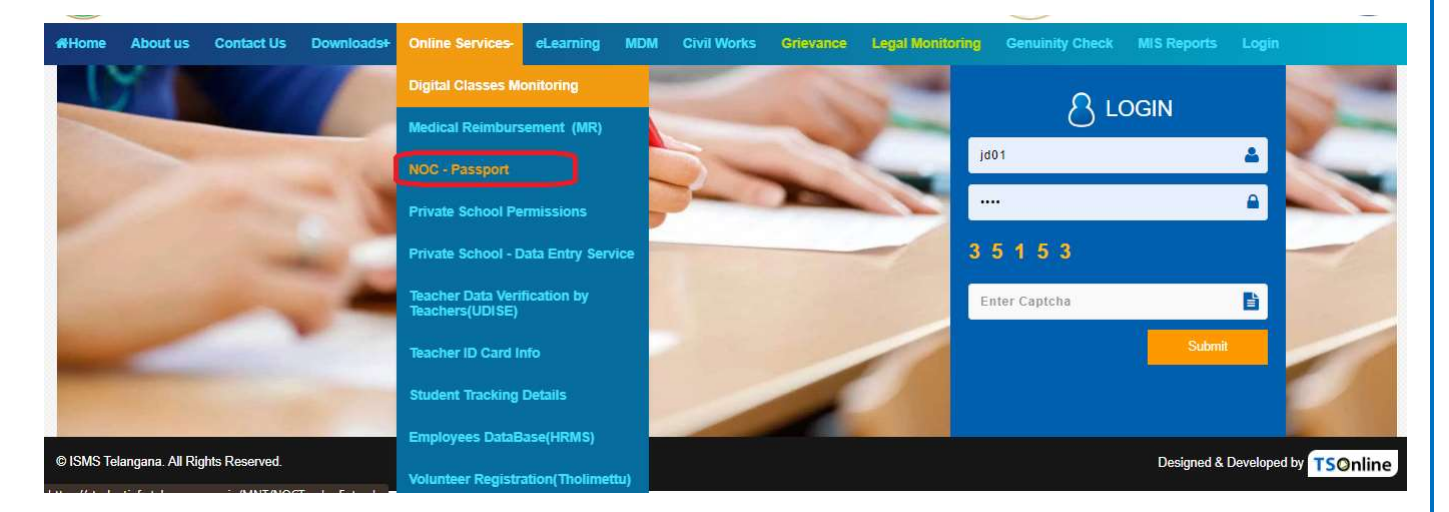

Figure 1: NOC- Passport Service Selection Screen

Click NOC- Passport blink on above screen, services will be displayed as below screen as shown below Figure-2

| No Objection Co                  |                      |  |
|----------------------------------|----------------------|--|
| Entler Tressury Int              | NEXT                 |  |
| Figure 2: Noc Objection Certific | ate Selection Screen |  |
|                                  |                      |  |
|                                  |                      |  |

| SOnline<br>Enter Treasu | ary ID Number a        | nd click on <b>Next</b> Button as shown below Fig               | ure-3 |
|-------------------------|------------------------|-----------------------------------------------------------------|-------|
| 6                       |                        | ND DIRECTOR OF SCHOOL EDUCATION                                 |       |
| # Home                  | About us Siludent Info | Confact Us                                                      | ٩     |
|                         |                        | No Objection Certificate (NOC)<br>Exter Treasury IO:<br>1329309 |       |
|                         |                        | Figure 3: Treasury ID Entry Screen                              |       |

Enter OTP number, received by registered mobile number and click on Go button as shown below Figure-4

| ime : | About us | Student Info | Contact Us                                            |      |
|-------|----------|--------------|-------------------------------------------------------|------|
|       |          |              | No Objection Certificate (NOC)                        |      |
|       |          |              | OTP will be send to your mobile number Which is XXXXX | 2662 |
|       |          |              | Enter Your OTP                                        |      |
|       |          |              | 11460                                                 |      |
|       |          |              | Ca                                                    |      |
|       |          |              |                                                       |      |
|       |          |              | Figure 4: OTP Validation Screen                       |      |
|       |          |              | 0                                                     |      |
|       |          |              |                                                       |      |
|       |          |              |                                                       |      |
|       |          |              |                                                       |      |

No Objection Certificate Claim Registration Form will be displayed as shown below Figure--5

| OMMISSIONER AND DI                                                                                                    | RECTOR OF SCHOOL                                                                                                    | EDUCATION                                                                                                    |                                                                                                    |
|----------------------------------------------------------------------------------------------------|----------------------------------------------------------------------------------------------------|----------------------------------------------------------------------------------------------------|----------------------------------------------------------------------------------------------------|
| INVENT OF TELANCANA                                                                                                    |                                                                                                    |                                                                                                    |                                                                                                    |
|                                                                                                    |                                                                                                    |                                                                                                    |                                                                                                    |
|                                                                                                    |                                                                                                    |                                                                                                    |                                                                                                    |
| HOOL DETAILS                                                                                                    |                                                                                                    |                                                                                                    |                                                                                                    |
|                                                                                                    |                                                                                                    |                                                                                                    |                                                                                                    |
| Tanana H                                                                                                    |                                                                                                    | TUTNER                                                                                                    |                                                                                                    |
| turn of the Teacher                                                                                                    | L BHL/FLITHC/GEODY                                                                                                    | Deservation .                                                                                                    | lis mat failer                                                                                                    |
| Harris of Bits School                                                                                                    | NOVE HEAVER                                                                                                    | Surdia Barra                                                                                                    | Del7.maile0                                                                                                    |
| Danie Hane                                                                                                    | Manua .                                                                                                    | Parrier -                                                                                                    |                                                                                                    |
| Vius                                                                                                    | Manual                                                                                                    | Tomas (B                                                                                                    | LOUD .                                                                                                    |
|                                                                                                    |                                                                                                    | and the second second s | price                                                                                                    |
| E                                                                                                    | 10007                                                                                                    | Serie Contraction                                                                                                    |                                                                                                    |
|                                                                                                    |                                                                                                    |                                                                                                    |                                                                                                    |
| Abbens for Cellman Mae*                                                                                                    |                                                                                                    | See of fuel 1                                                                                                    | (2/00/1463                                                                                                    |
|                                                                                                    |                                                                                                    |                                                                                                    |                                                                                                    |
| Hitte for *                                                                                                    |                                                                                                    |                                                                                                    |                                                                                                    |
|                                                                                                    | Details of Aspendicets on per-                                                                                                    | terner 1888 (MIRE)                                                                                                    |                                                                                                    |
| S De Rat                                                                                                    | es sub                                                                                                    | deputting                                                                                                    |                                                                                                    |
|                                                                                                    | posets of rest A                                                                                                    | eperforment.                                                                                                    |                                                                                                    |
| Tangatia 1                                                                                                    | 1                                                                                                    | Table Of Branchmark 7                                                                                                    | -                                                                                                    |
| same of the fillulation forward                                                                                                    |                                                                                                    | VANIE PAGE?                                                                                                    |                                                                                                    |
| firm fields"                                                                                                    |                                                                                                    | To Deter                                                                                                    | -                                                                                                    |
| -                                                                                                    |                                                                                                    |                                                                                                    |                                                                                                    |
|                                                                                                    | Exterio VI Core                                                                                                    | Poster                                                                                                    |                                                                                                    |
| their free as an election mains a                                                                                                    | ulas kinika                                                                                                    | - miles -                                                                                                    |                                                                                                    |
| Which any deciding a possibility are port                                                                                                    | English companyianal against the Individual                                                                                                    | - Defeat                                                                                                    |                                                                                                    |
| whether any right to some an particly of                                                                                                    | مرابد والأحمر لابتأ الأكا علاغة فواويا لمفاور بدام                                                                                                    | Notes Land                                                                                                    |                                                                                                    |
| Charles there are consumed to be and the                                                                                                    | a applicant tight advances on the second second                                                                                                    | not the                                                                                                    |                                                                                                    |
| Geierrent                                                                                                    |                                                                                                    | 10788840                                                                                                    |                                                                                                    |
|                                                                                                    | Lines Av                                                                                                    |                                                                                                    |                                                                                                    |
| the sector sector sector                                                                                                    |                                                                                                    | 1414.7-1                                                                                                    |                                                                                                    |
| and broad store                                                                                                    |                                                                                                    | -datart-                                                                                                    | (A)                                                                                                    |
| WIDT CALLSON Available                                                                                                    |                                                                                                    |                                                                                                    |                                                                                                    |
| many design folders<br>many designer Adviet<br>dater Loen toon Sciencent                                                                                                    |                                                                                                    | 744-5                                                                                                    | *                                                                                                    |
| man failing form<br>man failt de Annes<br>Atter Lan fran Guerment<br>The Induided Andra is suiten                                                                                    |                                                                                                    | -laat-<br>-laat-                                                                                                    |                                                                                                    |
| Head pulses pulses<br>Head Sectors Annual<br>Other Landon Rowmant<br>Other Schudus Andres<br>Ster Business bas                                                                       |                                                                                                    | -deat-<br>-deat-                                                                                                    |                                                                                                    |
| Hans pulling roken<br>Hans Sautyse Award<br>Other Jahr from Sourcement<br>These Solution And Andres<br>Other Downment Awar<br>Hans 1                                                 | Ones Da No Fe druge                                                                                                    | - Seat-<br>- Seat-<br>- Seat-<br>No Day Carthan                                                                                                    | Densities in the charge                                                                                                    |
| Heads public process<br>Heads Caubic Caubic Advect<br>Other Loan from Grunnment<br>Other Downment Alien<br>Photo Caubic Advectory in public advectory<br>Other Downment Alien        | (Gross Da, No Fis drown<br>(Hoto should be jug and bits two that b                                                                                                    | -Gast-<br>-Gast-<br>-Sast-<br>to Day Cariton<br>(192)                                                                                                    | Denne Zie, ils Tie chores<br>(Na Sia situal de Lass fran 200)                                                                                                    |
| Hans pulling roken<br>Hans Sauture Award<br>Other Law from Grawment<br>The Solution Reading in surface<br>Other Disartment Awa<br>Hass "<br>Vigieron Cetterent"                      | (Choose Day, No File drown<br>(Photo droad be Soj and Soa leas That 2<br>(Showe File, No File droad)                                                                                                    | -Gast-<br>-Gast-<br>-Sant-<br>bulles Carlier<br>SE) to Day Carlier<br>SE                                                                                                    |                                                                                                    |
| Heads public process<br>Heads Section Answer<br>Other Law from Growment<br>There Delandsof Andres in surface<br>Delan Delanders take<br>Heads -<br>Matter                            | Gross De No Fin Anne<br>Offen Annel Se Jej and Sea tea Tein 2<br>Gross file Tro Te Annel<br>(Fin File Should be Annel<br>(Fin File Should be Annel)                                                              | -Gast-<br>-Gast-<br>-Sant-<br>No Daw Carthur<br>SKB<br>                                                                                                    | Denne Zim, its The closes<br>(Pile Stat Should be Lass Theri 245)<br>(Denne Zim, its The closes)<br>(Rei Scie Should be ceta Theri 245)                            |
| Hans pulling a Cent<br>Hans Section Anno Sourcement<br>Other Lonindical Andres in surface<br>Other Downwest take<br>Hans "<br>Hans Constitute"<br>No Despirer Proceedings Sections " | Onces De No Tra druge<br>Office druge by Spand Statuse that 2<br>Other druge by Spand Statuse that 2<br>Other Stat Tra Dra druge<br>Other Stat Status Brand State (1997)<br>Other State State Brand State (1997) | -Gast-<br>-Sent-<br>Sent-<br>No Day Cariton<br>(colored)<br>lo staptor<br>Certhane*                                                                                                    | Demol Tel. In Techore<br>(No Star Study be lase than 196)<br>(Demol Tel. In Techore<br>(Demol Tel. In Techore<br>(Demol Tel. In Techore<br>(Demol Tel. In Techore) |

Figure 5: No Objection Certificate Claim Registration Screen

**APTOnline Confidential** 

Enter School Details, Address for Communication, Details of dependents as per Service, Details Of First Appointment ,Details Of Case Pending and Loans Availed Upload Supporting Documents as and click on **Submit** button shown below Figure-6

| DOL DETAILS                                                                                                    |                                                                                                    |                       |                                                                                                    |                  |                                       |
|----------------------------------------------------------------------------------------------------|----------------------------------------------------------------------------------------------------|-----------------------|----------------------------------------------------------------------------------------------------|------------------|---------------------------------------|
|                                                                                                    |                                                                                                    |                       |                                                                                                    |                  |                                       |
| Employee M                                                                                                    |                                                                                                    |                       |                                                                                                    | 1221919          |                                       |
| have of the Tescher                                                                                            | L BRUPATHE REDUN                                                                                                    |                       |                                                                                                    | Designation      | CFL mod Hazer                         |
| Nate of the School                                                                                             | WPPS HUM/ULL                                                                                                    | -                     |                                                                                                    | Handal Name      | Cristul Rabio                         |
| District former                                                                                                | Surface of the second second s | 1                     |                                                                                                    | Fronte           | 10400                                 |
| Village                                                                                                    | improd                                                                                                    | 1                     |                                                                                                    | Treasury III     | 112701                                |
|                                                                                                    |                                                                                                    |                       | d Sectorite                                                                                                    |                  |                                       |
|                                                                                                    | 9++25k,tarratiopat                                                                                                    |                       | 1                                                                                                    |                  |                                       |
| Abless for Communication?                                                                                      |                                                                                                    |                       |                                                                                                    | Date Of \$100.7  | 13/35/1963                            |
|                                                                                                    |                                                                                                    |                       |                                                                                                    | 1010-0010-0000   |                                       |
| Anthony Ast =                                                                                                  | Tangard Sector                                                                                                    | 1                     | 1                                                                                                    |                  |                                       |
|                                                                                                    | 101010                                                                                                    |                       |                                                                                                    | -                |                                       |
| S.No. Natur                                                                                                    |                                                                                                    |                       | Retation                                                                                                    | sitie            |                                       |
| 1 1                                                                                                    |                                                                                                    |                       | 12.2270                                                                                                    | Spours           | ¥.                                    |
|                                                                                                    |                                                                                                    | THREE OF THE          | A Appendix Second                                                                                                    |                  |                                       |
| Desphation *                                                                                                   | Softmary                                                                                                    | _                     | Eals Of App                                                                                                    | elitrant."       | 2/11/2131                             |
| Name OF The Stituteture Diverse"                                                                               | -2788                                                                                                    | -                     | Making Fiat                                                                                                    | 4. <sup>0</sup>  | HT/darabat                            |
| Frem Date"                                                                                                    | 26312828                                                                                                    | 1                     | To Detail                                                                                                    |                  | 20/11/2020 12                         |
|                                                                                                    | 1                                                                                                    |                       |                                                                                                    | 1                |                                       |
|                                                                                                    |                                                                                                    | Decision (M.C.        | and Providing                                                                                                    |                  |                                       |
| Whither there are any elegatoric per                                                                           | deg sjønst (myther                                                                                                    |                       |                                                                                                    | 市                |                                       |
| whether any doculinary proceeding a                                                                            | re pending or spinlering lated appr                                                                                                    | nit the individual    |                                                                                                    | -66              |                                       |
| Writher any vigilarite cases are produced as an and as a subject as                                            | ing or contemported against the                                                                                                    | NEW BRIDE PERSON IN   | 00000000000                                                                                                    | 165              |                                       |
| Whether there are grounds to believe                                                                           | that the apploant possil advantar                                                                                                    | y an the assurity rat | and a diffe                                                                                                    | 185              |                                       |
| <b>Ölväryustur</b>                                                                                             |                                                                                                    |                       | -                                                                                                    |                  |                                       |
| Harry Devices Section                                                                                          |                                                                                                    | 1.000                 | and the second second se | liver.           |                                       |
| Mater Carlovin Availad                                                                                         |                                                                                                    |                       |                                                                                                    | 100              |                                       |
| Offer Lasi fore Sciences                                                                                       |                                                                                                    |                       |                                                                                                    | 185              |                                       |
| If the Scholael deciding in scenario                                                                           |                                                                                                    |                       |                                                                                                    | 185              | •                                     |
| Other Government dues                                                                                          |                                                                                                    |                       |                                                                                                    | 15               |                                       |
| Dawn F                                                                                                    | Discus File 1 and                                                                                                    |                       |                                                                                                    | to Date Carthout | Dross Fill L. Press, Co. 1000011art   |
| 19400 -                                                                                                    | (Photo should be )                                                                                                    | pg and Eps less the   | n \$(9(\$)                                                                                                    | HI DIRCORTOOD    | (File Size Should Be Leas Then 5HB)   |
| Wiglams Certificate"                                                                                           | Onme Fin 1,Ft                                                                                                    | transi_59.0190021.    | of.                                                                                                    | Its adoption     | Doom File 1, Fitters, Co. 0010101 pdf |
| NS00000000110                                                                                                  | the Bae Should St                                                                                                    | a Lass Than 2112)     |                                                                                                    | CH(II)(8)8 -     | (Fin Die Should Be Leve They 248)     |
| Ne Darightwy Presedengs Certificate                                                                            | Chose fits ( L_TO                                                                                                    | Name_Ca.(10002).      | pd                                                                                                    |                  |                                       |
| and a second of the second second second second second second second second second second second second second | Office Side (Highed B.                                                                                                    | A Lens They IMA       |                                                                                                    |                  |                                       |

A message will get display as **"NOC Passport Details Inserted Successfully with Reference Id:** XXXXXXXX" as shown below Figure-7

|                         | R AND DIRECTOR OF SCHOOL EDUCATION                                            | <b>TS</b> Online |
|-------------------------|-------------------------------------------------------------------------------|------------------|
| GOVERNMENT OF TELANGANA |                                                                               |                  |
|                         | NUX, Passport Geraus inserted successfully with Reference in 36043000602MUCP1 | EACK             |
|                         |                                                                               |                  |
|                         |                                                                               |                  |
|                         |                                                                               |                  |
|                         | Figure 7: Registration Number Generate Screen                                 |                  |

#### 6. MEO -Login Page:

Login with valid credentials (User name and Password) and enter captcha then click **on** Login button to login as shown in figure-8

| 🚨 User Login              | Θ |
|---------------------------|---|
| Usemame                   |   |
| A Password                |   |
| % 5 4 1 1 4 Enter Captcha |   |
| Login Reset               |   |
| Figure 8: Login Page      |   |

> Once user get login with valid credentials, he will get redirect to **welcome page** as shown in below figure- 9

|              |                |                |          |                       |               |          |                  |         | <mark>TS</mark> Ønl | ine      |
|--------------|----------------|----------------|----------|-----------------------|---------------|----------|------------------|---------|---------------------|----------|
|              |                |                | DNER A   | ND DIRECTOR O         | F SCHOO       |          | CATION           |         |                     |          |
|              | Home           | Process        | Services | Medical Reimbursement | Reports       | Others   | Logoit           |         |                     |          |
|              |                |                |          | Welcome Commiss       | ioner and Dir | ector of | School Education |         |                     |          |
| © ISMS Telar | ngana. All Ric | uhts Reserved. |          |                       |               |          |                  | Designe | ed & Developed by   | TSOnline |
|              |                |                |          | Fi                    | gure 9: Welco | ome Pag  | e                |         |                     |          |

 $\succ$  On welcome page user can see tab like Services. Under this tab , services like Passport Approval at MEO as shown in figure-10

| 111                   | cess Services Modeux Rompursement | L Neporta Others Logarit |
|-----------------------|-----------------------------------|--------------------------|
|                       | Cadre Strength Updation           | User                     |
|                       | Teacher Transfer                  |                          |
|                       | Teacher DCF Print                 |                          |
|                       | PASSPORT Approval at NEO          |                          |
|                       | Deputation                        |                          |
|                       |                                   |                          |
|                       |                                   |                          |
|                       |                                   |                          |
|                       |                                   |                          |
|                       |                                   |                          |
|                       |                                   |                          |
|                       |                                   |                          |
|                       |                                   |                          |
|                       |                                   |                          |
| inter all the late to |                                   |                          |
|                       |                                   | Figure 10: Service Page  |
| ana yar iegras ia     |                                   | Figure 10. Service Fage  |
| ana wa tolina te      |                                   |                          |
| an an rail reflace is |                                   |                          |

| ><br>> | ine<br>Click | Passp        | oort Approv                              | al At MEO sul      | b tab under S      | ervices tab   | as shown in Fig           | gure-11 |
|--------|--------------|--------------|------------------------------------------|--------------------|--------------------|---------------|---------------------------|---------|
| Ē      |              |              | ONER AND E                               | DIRECTOR OF S      | CHOOL EDUC         | ATION         |                           | onnic   |
|        | Home:        | Process      | Services Med                             | cal Remousement    | Reports Others     | Logout        |                           |         |
|        | MEO APP      | ROVAL FO     | R PASSPORT                               |                    |                    |               |                           |         |
|        |              | -            |                                          |                    |                    |               |                           |         |
|        |              | 5.Ma         | Village Name                             | Total Applications | Pending at HEO     | Reject By MED | Approved By MED           |         |
|        |              |              |                                          |                    |                    |               |                           |         |
|        |              |              |                                          |                    |                    |               |                           |         |
|        |              |              |                                          |                    |                    |               |                           |         |
|        |              |              |                                          |                    |                    |               |                           |         |
|        |              |              |                                          |                    |                    |               |                           |         |
|        |              |              |                                          |                    |                    |               |                           |         |
|        |              |              |                                          |                    |                    |               |                           |         |
|        |              |              | an an an an an an an an an an an an an a |                    |                    |               |                           |         |
|        | C ISMS Tota  | angana All I | Rights Reserved                          |                    |                    | De            | signed & Developed by TSO | nline   |
|        |              |              |                                          | Figure 11: Pass    | port Approval At N | /IEO Screen   |                           |         |

Click Pending at MEO Hyper Link as shown below Figure-12

| нопи  | Process    | SHWORE     | Netical Remoursement | Haporta | Consult. | - rotom                   |                                       |
|-------|------------|------------|----------------------|---------|----------|---------------------------|---------------------------------------|
| MEO A | PPROVAL FO | OR PASSPOR | r                    |         |          |                           |                                       |
| -     |            |            |                      |         |          |                           |                                       |
|       |            |            |                      |         |          |                           | Back                                  |
|       |            |            |                      |         |          |                           | 1 1 1 1 1 1 1 1 1 1 1 1 1 1 1 1 1 1 1 |
|       | (S.N       |            | Teacher Name         |         |          | No Object Certificate Num |                                       |
|       | 1          |            | L BHUPATHE REDOV     |         |          | 36043900602N002P1         |                                       |
|       |            |            |                      |         |          |                           |                                       |
|       |            |            |                      |         |          |                           |                                       |
|       |            |            |                      |         |          |                           |                                       |
|       |            |            |                      |         |          |                           |                                       |
|       |            |            |                      |         |          |                           |                                       |
|       |            |            |                      |         |          |                           |                                       |

Figure 12: Pending At MEO Screen

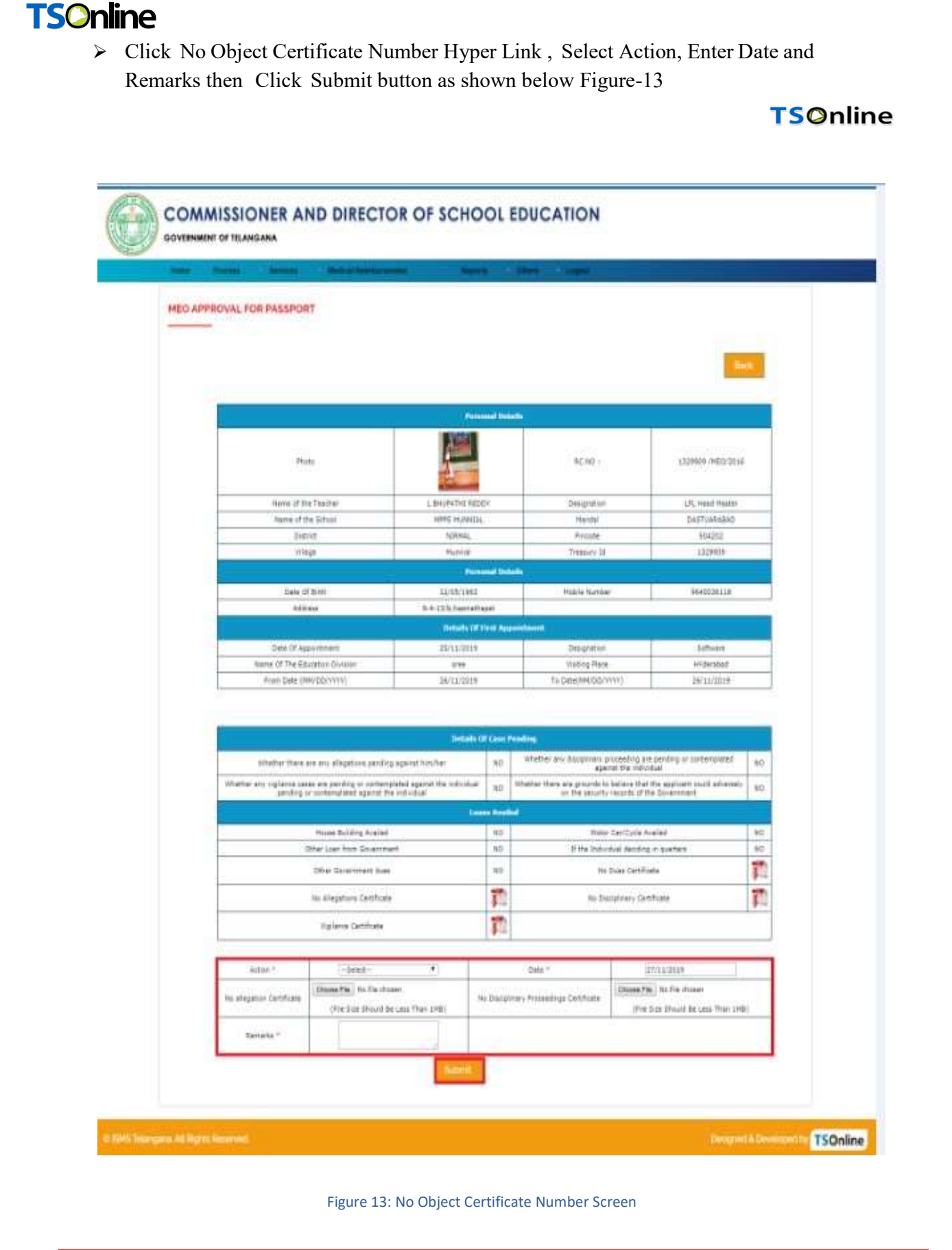

> A message will get display as "Application has been Forwarded by MEO and is now available with CLERK at DEO office for further action" as shown below Figure-14

| Homu Process    | Services Medical Germania | erautt. Biguita           | Othan Logna                     |                        |  |
|-----------------|---------------------------|---------------------------|---------------------------------|------------------------|--|
| MEO APPROVAL FO | RPASSPORT                 |                           |                                 |                        |  |
|                 | Application has been For  | rwarded by MEO and is now | available with CLERK at DEO off | ice for further action |  |
|                 |                           |                           |                                 |                        |  |
|                 |                           |                           |                                 |                        |  |
|                 |                           |                           |                                 |                        |  |
|                 |                           |                           |                                 |                        |  |
|                 |                           |                           |                                 |                        |  |
|                 |                           |                           |                                 |                        |  |

### 7. Clerk -Login Page:

Login with valid credentials (User name and Password) and enter captcha then click on Login button to login as shown in figure-15

| 🐣 User Login              | 0 |
|---------------------------|---|
| Usemame                   |   |
| a, Password               |   |
| % 5 4 1 1 4 Enter Captcha |   |
|                           |   |
| Login Reset               |   |
| Figure 15: Login Page     |   |
| Figure 15: Login Page     |   |

> Once user get login with valid credentials, he will get redirect to **welcome page** as shown in below figure- 16

|      |         | DNER A   | ND DIRECTOR O         | F SCHOOI                    | EDUC     | ATION            |                         |         |
|------|---------|----------|-----------------------|-----------------------------|----------|------------------|-------------------------|---------|
| Home | Process | Services | Medical Reimbursement | <ul> <li>Reports</li> </ul> | Others   | Logout           |                         |         |
|      |         |          | Welcome Commissi      | ioner and Dir               | ector of | School Education |                         |         |
|      |         |          |                       |                             |          |                  | Designed & Developed by | SOnline |
|      |         |          | Fig                   | ure 16: Welco               | ome Pag  | e                |                         |         |

> On welcome page user can see tab like Services. Under this tab , services like Passport Approval at DEO CLERK as shown in figure-17

| Services   | Madical Rélation noment | Reports         | Others    | Logaut           |      |
|------------|-------------------------|-----------------|-----------|------------------|------|
| PASSPORT / | Approval at DEO CLERK   |                 |           |                  | User |
|            | Welcome Commiss         | ioner and Dir   | ector of  | School Education |      |
|            |                         |                 |           |                  |      |
|            |                         |                 |           |                  |      |
|            |                         |                 |           |                  |      |
|            | 41                      | Figure 17: Cor  | vice Dogo |                  |      |
|            | - 11                    | Figure 17: Serv | vice Page |                  |      |
| <br>       |                         | Figure 17: Sen  | vice Page |                  |      |

Click Passport Approval At DEO Clerk sub tab under Services tab as shown in Figure-18

|         | OP PASSPORT |         |       |                |                 |                 |
|---------|-------------|---------|-------|----------------|-----------------|-----------------|
| SiNo    | Handel No   | Armen : | Tetal | Pending at DEO | Rejected By DEO | Approved By DEO |
| 1 DASTU | IARABAD     |         | 1     | 1              | 0               | 0               |
|         |             |         |       |                |                 |                 |
|         |             |         |       |                |                 |                 |
|         |             |         |       |                |                 |                 |
|         |             |         |       |                |                 |                 |
|         |             |         |       |                |                 |                 |
|         |             |         |       |                |                 |                 |

Figure 18: Passport Approval At DEO Clerk Page

Click Pending at DEO Clerk Hyper Link as shown below Figure-19

| ome    | Process Servit | ces Medical Rainduraemont | Reporte      | Others Legour |                      |      |  |
|--------|----------------|---------------------------|--------------|---------------|----------------------|------|--|
| EO CLE | RK APPROVAL FO | OR PASSPORT               |              |               |                      |      |  |
|        |                |                           |              |               |                      |      |  |
|        | 14             |                           |              |               |                      | Back |  |
|        | 5.80           | Teacher Name              |              | No Objectio   | n Certificate Number |      |  |
|        | 1              | L BHUPATHI REODY          | 360419066028 | IQCP1         |                      |      |  |
|        |                |                           |              |               |                      |      |  |
|        |                |                           |              |               |                      |      |  |
|        |                |                           |              |               |                      |      |  |
|        |                |                           |              |               |                      |      |  |
|        |                |                           |              |               |                      |      |  |
|        |                |                           |              |               |                      |      |  |
|        |                |                           |              |               |                      |      |  |

Click No Object Certificate Number Hyper Link, Select Action, Enter Date, Remarks and RC. No then Click Submit button as shown below Figure-20

|                                                                                                    |                                                                                                  |                           |                                                                                                    |                                                                                                    | Balan .     |
|----------------------------------------------------------------------------------------------------|--------------------------------------------------------------------------------------------------|---------------------------|----------------------------------------------------------------------------------------------------|----------------------------------------------------------------------------------------------------|-------------|
|                                                                                                    |                                                                                                  | Personal                  | 0-tulle                                                                                                    |                                                                                                    |             |
| Plats                                                                                                |                                                                                                  |                           |                                                                                                    |                                                                                                    |             |
| Nama of the Teacher                                                                                  | Lander                                                                                           | 4400V                     | Designation                                                                                                    | UR, Heat that                                                                                                    | er.         |
| Name of the Echool                                                                                   | 1695 HUB                                                                                         | NEAL                      | Parida                                                                                                    | DUE TRAPARA                                                                                                    | 6           |
| United.                                                                                              | NERMAL                                                                                           |                           | Preside                                                                                                    | 204351                                                                                                    |             |
| Vitage                                                                                               | 15/01/08                                                                                         |                           | Treenity Id                                                                                                    | 1224+14                                                                                                    |             |
|                                                                                                    |                                                                                                  | Personal                  | tetalis                                                                                                    |                                                                                                    |             |
| Date Of \$249                                                                                        | 13,95/194                                                                                        | à                         | Hobia Matha                                                                                                    | \$64003E118                                                                                                    |             |
| +Afress                                                                                              | Q-8.133,0                                                                                        | uovathişat .              |                                                                                                    |                                                                                                    |             |
|                                                                                                    |                                                                                                  | Contraction (2017) Preval | Accession                                                                                                    |                                                                                                    |             |
| Date Of Appointment                                                                                  | .25(11/29)                                                                                       | 2                         | Unitigraphies.                                                                                                    | boltvare:                                                                                                    |             |
| Name OF the Education Division                                                                       | 8192                                                                                             |                           | History Next                                                                                                    | trid <del>e</del> abad                                                                                                    |             |
| From Date (MN/DD/1111)                                                                               | 29/11/291                                                                                        | *                         | To Date (MR/D                                                                                                    | \$/mmi) 28/11/2518                                                                                                    |             |
| whether there are any allegate<br>Whether any epitance cases are<br>individual pending or contension | ex pending spared him har<br>a sending or contemplated spared the<br>rest against the individual | NS<br>NO                  | Whether an<br>interargial<br>Whether th<br>minist power                                                                                                    | o disciplinante processiva para pending en<br>el againet the individual<br>este are grocede to heliano the applicant<br>redy an the estantic results of the Sourcess                                                                                                    | ND<br>et ND |
|                                                                                                    |                                                                                                  | Lowes A                   | and the second second se |                                                                                                    |             |
| Hoose Building prailed                                                                               |                                                                                                  | 40.                       | Piotoi Carri                                                                                                    | Cycla Availad:                                                                                                    | 90          |
| Uttar Laar from Genarionant                                                                          |                                                                                                  | 9401                      | It the Itelli                                                                                                    | duar facilità in galetara                                                                                                    | 40          |
| Other Government dues                                                                                |                                                                                                  | 10                        | No Dise Ce                                                                                                    | ttficite                                                                                                    | 1           |
| A CONTRACTOR AND A CONTRACTOR                                                                        |                                                                                                  | -                         | V Children Sand                                                                                                    | chistopole :                                                                                                    | -           |
| His offension Certificant                                                                            |                                                                                                  | 1                         | Ast Decayor                                                                                                    | ary Cettforte                                                                                                    | 11          |
| Vegisten Certhoda                                                                                    |                                                                                                  | 1                         |                                                                                                    |                                                                                                    |             |
|                                                                                                    |                                                                                                  |                           | 1                                                                                                    |                                                                                                    |             |
|                                                                                                    |                                                                                                  | Account                   | 1 Concerns                                                                                                    | Set in the set of the set of the |             |
|                                                                                                    |                                                                                                  | ADDIVER                   | 0.2yDy02H                                                                                                    | Approval data                                                                                                    | 37/11/3618  |
| Remarks at HEO (DyD)                                                                                 |                                                                                                  | -                         |                                                                                                    |                                                                                                    | - 11        |
| Auroanica de 1460 (10)(10)                                                                           |                                                                                                  | and the second second     | and the second second se |                                                                                                    |             |
| Barnasisa at 1460 (DyGD)                                                                             |                                                                                                  | MED Sphere                | Cestione                                                                                                    |                                                                                                    |             |
| Remarks at MED (DyRD)                                                                                |                                                                                                  | HED Liphon                | His Sea                                                                                                    | turs cestilate                                                                                                    | 1           |
| Remarka di HEO (D)EO<br>HEO allegator Cettilicate<br>Actor *                                         | Adet •                                                                                           | HELD Lipkson              | Inter*                                                                                                    | Nary Cardhare                                                                                                    | 1           |
| Rumatic at HEO (D)EO                                                                                 | Adat •                                                                                           | HELD (Sphered             | Peter Second                                                                                                    | Nury Certificate<br>IETra (/2010                                                                                                    | 1           |

Figure 20: No Object Certificate Number Screen

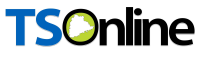

A message will get display as "Application has been Forwarded by CLERK at DEO's office and is now available with SUPERINTENDENT at DEO office for further action." as shown below Figure-21

| me P   | ocess | Services        | Medical Robobsenament:      | Reporte                | - Conserve     | Logout )                                         |
|--------|-------|-----------------|-----------------------------|------------------------|----------------|--------------------------------------------------|
| O CLER | APPRO | VAL FOR PA      | SSPORT                      |                        |                |                                                  |
|        | Ap    | plication has b | een Forwarded by CLERK at D | EO's office and is now | available with | SUPERINTENDENT at DEO office for further action. |
|        |       |                 |                             |                        |                |                                                  |
|        |       |                 |                             |                        |                |                                                  |
|        |       |                 |                             |                        |                |                                                  |
|        |       |                 |                             |                        |                |                                                  |

Figure 21: DEO CLERK Approval For Passport Successful Screen

#### 8. Superintendent -Login Page:

Login with valid credentials (User name and Password) and enter captcha then click on Login button to login as shown in figure-22

| 🚨 User Login              | ۲ |
|---------------------------|---|
| La Usemame                |   |
| a, Password               |   |
| % 5.4.1.1.4 Enter Captcha |   |
| Login Reset               |   |
| Figure 22: Login Page     |   |
|                           |   |

> Once user get login with valid credentials, he will get redirect to **welcome page** as shown in below figure- 23

|              |                       | SSIONER A    | AND DIRECTOR O        | F SCHOOI      | EDUC     | ATION            |                         |          |
|--------------|-----------------------|--------------|-----------------------|---------------|----------|------------------|-------------------------|----------|
|              | Home Proc             | ess Services | Medical Reimbursement | Reports       | Others   | Logout           |                         |          |
|              |                       |              | Welcome Commiss       | ioner and Dir | ector of | School Education |                         |          |
| © ISMS Telan | igana. All Rights Res | served.      |                       |               |          |                  | Designed & Developed by | TSOnline |
|              |                       |              | Fig                   | ure 23: Welco | ome Pag  | e                |                         |          |

> On welcome page user can see tab like Services. Under this tab , services like Passport Approval at DEO Superintendent as shown in figure-24

| ome Piocesa | Services    | Medicel Reindursement   | Others :          | Logoist            |       |
|-------------|-------------|-------------------------|-------------------|--------------------|-------|
|             | PASSPORT Ap | proval at DEO SUPERDENT |                   |                    | User: |
|             | We          | lcome Commissioner      | and Director o    | f School Education |       |
|             |             |                         |                   |                    |       |
|             |             |                         |                   |                    |       |
|             |             | Figur                   | e 24: Service Pag | e                  |       |
|             |             |                         |                   |                    |       |
|             |             |                         |                   |                    |       |

Click Passport Approval At DEO Superintendent sub tab under Services tab as shown in Figure-25

| Home  | Process:    | Services    | Menteal R      | iuledea somant: | Others | Legent         |   |                 |  |
|-------|-------------|-------------|----------------|-----------------|--------|----------------|---|-----------------|--|
| EO SU | PERINTEN    | DENT APPRO  | VAL FOR PASS   | PORT            |        |                |   |                 |  |
|       | 5.No        | Mandal Name | Total          | Pending at 0    | 10     | Reject By DEO  |   | Approved By DEO |  |
|       | <b>a</b> .0 | DASTUARABAD | Applications 1 | 1               | 0      | JPERLINTENDENT | 0 | SUPERINTENDENT  |  |
|       |             |             |                |                 |        |                |   |                 |  |
|       |             |             |                |                 |        |                |   |                 |  |
|       |             |             |                |                 |        |                |   |                 |  |
|       |             |             |                |                 |        |                |   |                 |  |
|       |             |             |                |                 |        |                |   |                 |  |
|       |             |             |                |                 |        |                |   |                 |  |

Figure 25: Passport Approval at DEO Superintendent Page

Click Pending at DEO Superintendent Hyper Link as shown below Figure-26

|        | Process      | Services Medical Relationsemant | - Others Logost                 |      |
|--------|--------------|---------------------------------|---------------------------------|------|
| EO SUI | PERINTENDENT | APPROVAL FOR PASSPORT           |                                 |      |
|        |              |                                 |                                 |      |
|        |              |                                 |                                 |      |
|        | -            |                                 |                                 | Back |
|        | S.No         | Tracher Name                    | No Objection Certificate Number |      |
|        | 1            | L SHUPATHI REDDY                | 36041900602N002FL               |      |
|        |              |                                 |                                 |      |
|        |              |                                 |                                 |      |
|        |              |                                 |                                 |      |

Figure 26: Pending At DEO Superintendent Screen

Click No Object Certificate Number Hyper Link, Select Action, Enter Date and Remarks then Click Submit button as shown below Figure-27

| PERINTENDENT APPROVAL FOR PAS                                                     | SPORT                                         |                    |                                                                                                    |                                             |                                      |            |
|-----------------------------------------------------------------------------------|-----------------------------------------------|--------------------|----------------------------------------------------------------------------------------------------|---------------------------------------------|--------------------------------------|------------|
|                                                                                   |                                               |                    |                                                                                                    |                                             |                                      |            |
|                                                                                   |                                               |                    |                                                                                                    |                                             |                                      | _          |
|                                                                                   |                                               |                    |                                                                                                    |                                             |                                      | <b>PHP</b> |
|                                                                                   |                                               | ferminal lines     | 1                                                                                                    |                                             |                                      |            |
|                                                                                   | <b>FOR</b>                                    | 1                  |                                                                                                    |                                             |                                      |            |
| Phota                                                                             |                                               |                    |                                                                                                    |                                             |                                      |            |
| 17.55                                                                             |                                               |                    |                                                                                                    |                                             |                                      |            |
| Nation of the Teacher                                                             | 1.8+496160                                    | REDOF              | Geografion                                                                                                    |                                             | URL Head Plast                       |            |
| Name of the School<br>District                                                    | INTERNAL                                      | EAL:               | Texts                                                                                                    |                                             | DACTUMBER<br>BORNT                   | D          |
| village                                                                           | Plana.                                        |                    | Treasure DE :                                                                                                    |                                             | 1.829404                             | 1          |
| 11755<br>11755                                                                    | 1100000                                       | Personal Det       | ets.                                                                                                    |                                             | il d'airte a                         |            |
| State Of Brite                                                                    | 17/05/3953                                    | 11                 | Mitche fiverene                                                                                                    | e.1                                         | 4940036118                           |            |
| Address                                                                           | 9.4-13/876                                    | a Kathasan         | 1000.21                                                                                                    |                                             |                                      | -          |
| Tate Of Constants                                                                 | 26/11/2020                                    | NUMBER OF THE PARA | Concession in the local division of the local division of the loca |                                             | Telleron.                            |            |
| Party Of The Division Division                                                    | 8100                                          |                    | Voltes Pace                                                                                                    |                                             | Hiderated                            |            |
| Non Date (HPU00/TTTT)                                                             | 19/13/6919                                    | 2                  | To Date DRU                                                                                                    | 00000                                       | 20/11/0039                           |            |
|                                                                                   |                                               | Martine Sector     |                                                                                                    |                                             |                                      | -          |
|                                                                                   |                                               | Details of Case P  | eedee                                                                                                    |                                             |                                      |            |
| Whether there are adoptate predi-                                                 | a against Hindhar                             | 80.                | interior                                                                                                    | any discrimery pro<br>rubited against the   | angrights<br>Ligrights               | NO         |
| whether any signature tasks are produce<br>the included pendice or contemplated a | or comorplical against<br>paint the influent. | 40                 | sthether<br>spolices                                                                                                    | there are prioride to<br>round adversion on | Setava marithe<br>Re secondy records | 140        |
|                                                                                   |                                               | Lines Arek         | 1 and 2                                                                                                    | 10.000                                      |                                      | 12         |
| Notes Building Southed                                                            |                                               | 417                | Pater Ca                                                                                                    | other available                             |                                      | NO         |
| Other Laws from U.S. entreent                                                     |                                               | 411                | if the las                                                                                                    | hidus teldrig tra                           | Larters                              | MG         |
| Other Geveniment dues                                                             |                                               | 80                 | No Dose                                                                                                    | Certificate                                 |                                      | 12         |
| No. 494 patients Careficada                                                       |                                               | 10                 | NO DINIE                                                                                                    | man carotcara                               |                                      | 17         |
| Children Anathren                                                                 |                                               | 10                 |                                                                                                    |                                             | -                                    |            |
| unginerice cardinopte.                                                            |                                               | 44                 | _                                                                                                    |                                             |                                      | -          |
|                                                                                   |                                               | Benarbs            |                                                                                                    |                                             |                                      |            |
| Hible closes Remarks                                                              |                                               | Approved           | HEG SU                                                                                                    | un Date                                     |                                      | 2Willimia  |
| AND CLEAR AND AND                                                                 |                                               | Assessed           |                                                                                                    | 11.502                                      |                                      |            |
| Dec Deh rename                                                                    |                                               | 1000               | Dep Cier                                                                                                    | 1.04)x                                      |                                      | 37/11/2018 |
|                                                                                   |                                               | MED Uphoad Cast    | 6.m                                                                                                    |                                             |                                      |            |
| HEU Allegadus Cartificata                                                         |                                               | 10                 | HED DU                                                                                                    | phary Certificate                           |                                      | 17         |
|                                                                                   |                                               |                    |                                                                                                    |                                             |                                      |            |
| Autor - Gent                                                                      | () Des                                        | SVIDAUS.           |                                                                                                    | 1949 -                                      |                                      | A          |
|                                                                                   |                                               | 189.6              |                                                                                                    |                                             |                                      |            |

Figure 27: No Object Certificate Number Screen

A message will get display as "Application has been Forwarded by SUPERINTENDENT at DEO's office and is now available with AD at DEO office for further action." as shown below Figure-28

|            | awivitan            | Medical Réimburnement            | Ottlani                  | Logout                 |                        |        |
|------------|---------------------|----------------------------------|--------------------------|------------------------|------------------------|--------|
| SUPERINTEN | IDENT APPROVA       | L FOR PASSPORT                   |                          |                        |                        |        |
|            |                     |                                  |                          |                        |                        |        |
|            | Application has bee | PRIFORWARDING BY SUPERINTERIOERT | at DEO sioffice and is n | ow available with AU a | UEO office for further | action |
|            |                     |                                  |                          |                        |                        |        |
|            |                     |                                  |                          |                        |                        |        |
|            |                     |                                  |                          |                        |                        |        |
|            |                     |                                  |                          |                        |                        |        |
|            |                     |                                  |                          |                        |                        |        |

#### 9. AD(Assistant Director) -Login Page:

Login with valid credentials (User name and Password) and enter captcha then click on Login button to login as shown in figure-29

| 🚨 User Login              | ۲ |
|---------------------------|---|
| Lesemame                  |   |
| A Password                |   |
| % 5.4.1.1.4 Enter Captcha |   |
| Login Reset               |   |
| Figure 29: Login Page     |   |

> Once user get login with valid credentials, he will get redirect to **welcome page** as shown in below figure- 30

|              |      | MMISSIC<br>MENT OF TELA |          | ND DIRECTOR O         | F SCHOOI                    | EDUC     | JCATION                     |        |
|--------------|------|-------------------------|----------|-----------------------|-----------------------------|----------|-----------------------------|--------|
|              | Home | Process                 | Services | Medical Reimbursement | <ul> <li>Reports</li> </ul> | Others   | Logout                      |        |
|              |      |                         |          | Welcome Commissi      | oner and Dir                | ector of | of School Education         |        |
| © ISMS Telan |      |                         |          |                       |                             |          | Designed & Developed by TSC | Inline |
|              |      |                         |          | Figu                  | ure 30: Welco               | ome Pag  | age                         |        |

> On welcome page user can see tab like Services. Under this tab , services like Passport Approval at DEO AD as shown in figure-31

| PASSPORT Approval at DEO AD |                 |               |                 | User |
|-----------------------------|-----------------|---------------|-----------------|------|
| Welcome Co                  | ommissioner and | Director of S | chool Education |      |
|                             |                 |               |                 |      |
|                             |                 |               |                 |      |
| 3 10                        | Figure 31: S    | Service Page  |                 |      |
|                             |                 |               |                 |      |
|                             |                 |               |                 |      |

- Click Passport Approval At DEO AD sub tab under Services tab as shown in Figure-32  $\triangleright$

| me Process  | Services       | Medical Reliaborsement | Reporte             | Others Logoul  |                     |                       |
|-------------|----------------|------------------------|---------------------|----------------|---------------------|-----------------------|
| O AD APPROV | AL FOR PASSPOR | RT                     |                     |                |                     |                       |
| s           | No             | Mandal Name            | Totel<br>Applicatio | Pending at DEO | Reject By DEO<br>AD | Approved By DEO<br>AD |
| 2           | DASTUARABAD    |                        | 1                   | 1              | 0                   | 0                     |
|             |                |                        |                     |                |                     |                       |
|             |                |                        |                     |                |                     |                       |
|             |                |                        |                     |                |                     |                       |
|             |                |                        |                     |                |                     |                       |
|             |                |                        |                     |                |                     |                       |

Figure 32: Passport Approval At DEO AD Page

Click Pending at DEO AD Hyper Link as shown below Figure-33 ۶

|        |             | ervices M  | ledicm Rolmbornement <sup>®</sup> | · Reports     | DONTE         | Lagaut                    |      |
|--------|-------------|------------|-----------------------------------|---------------|---------------|---------------------------|------|
| DEO AD | APPROVAL FO | R PASSPORT |                                   |               |               |                           |      |
|        |             |            |                                   |               |               |                           |      |
|        |             |            |                                   |               |               |                           | Back |
|        | S.No        |            | Teacher Name                      |               |               | No Object Certificate Num |      |
|        | 1           | L BHUPAT   | HE REDOY                          | 390           | 11000607NOCP1 |                           | 1    |
|        | ······      |            |                                   |               |               |                           |      |
|        |             |            |                                   |               |               |                           |      |
|        |             |            |                                   |               |               |                           |      |
|        |             |            |                                   |               |               |                           |      |
|        |             |            |                                   |               |               |                           |      |
|        |             |            |                                   |               |               |                           |      |
|        |             |            |                                   |               |               |                           |      |
|        |             |            |                                   |               |               |                           |      |
|        |             |            |                                   |               |               |                           |      |
|        |             |            |                                   |               |               |                           |      |
|        |             |            | Figure 33                         | 3: Pending At | DEO AD S      | creen                     |      |
|        |             |            | Figure 33                         | 3: Pending At | DEO AD S      | creen                     |      |

 Click No Object Certificate Number Hyper Link , Select Action, Enter Date and Remarks then Click Submit button as shown below Figure-34

|                   |                                                                                                    |             |                         |                                 |                                                       |                                              | -           |  |
|-------------------|----------------------------------------------------------------------------------------------------|-------------|-------------------------|---------------------------------|-------------------------------------------------------|----------------------------------------------|-------------|--|
|                   |                                                                                                    |             | Hereined Inits          |                                 |                                                       |                                              |             |  |
| mass              |                                                                                                    |             |                         |                                 |                                                       |                                              |             |  |
| Norm of the       | reshe                                                                                                    | 1. BHURATHO | Réperi                  | Certgram                        | inter i                                               | LPL read Rea                                 | té)         |  |
| larse of the      | (cheal                                                                                                    | 1005 10/510 | ÉAL.                    | mandal                          |                                                       | DACTUARABLE                                  | 6           |  |
| C1404             |                                                                                                    | interval.   |                         | Teamer                          | 14                                                    | 11220505                                     |             |  |
| 1 Alexandre       |                                                                                                    |             | and the second          | in the second second            |                                                       | 1111111                                      |             |  |
| Date of Sum       |                                                                                                    | distant out |                         | Tradin To                       | rite.                                                 | NEW COLOR                                    | -           |  |
| ACTIVALLY.        |                                                                                                    | 4413,625    | in althout :            |                                 |                                                       |                                              | 25          |  |
|                   |                                                                                                    | 6           | state in Fast Aug       | the second second               |                                                       | 107                                          |             |  |
| Dete tit isoni    | Extension .                                                                                                    | 4501/00(4   |                         | Owngrist                        | int.                                                  | Settown                                      |             |  |
| Horer Di Ties     | Covener Elvien                                                                                                    | piex .      |                         | VALUE OF                        | leie.                                                 | Hiteshall                                    |             |  |
| Primi Data' (M    | 444/002014741                                                                                                    | 26/11/2019  |                         | The Darket OHMUDDOVYVVV) 24/121 |                                                       | 28/33/2059                                   | _           |  |
|                   |                                                                                                    |             |                         |                                 |                                                       |                                              | -           |  |
|                   |                                                                                                    |             | India de la companya de |                                 |                                                       |                                              |             |  |
| allabar than      | e are arty allegations yanding spain                                                                                              | et Nev, her | 40                      | AT 5                            | other physical spanist fre                            | induite all participations                   | M02:        |  |
| Statistics        | Whether any vigilarios cause are panding or contemplated against<br>the individual panding or sortemparted against the individual |             |                         | ind a<br>Hpcr                   | than thank and private to<br>frank court adversals on | s balance that the<br>the periodity recently | 40          |  |
|                   |                                                                                                    |             |                         | - 418                           | te Sevenneent                                         |                                              |             |  |
| and the second    | a te-sui                                                                                                    |             | Loose Analis            |                                 |                                                       |                                              |             |  |
| Contract Coate In | e avere                                                                                                    |             | 140<br>140              |                                 | of the induidual deciding in guartees                 |                                              | 140         |  |
| City Ocean        | the first                                                                                                    |             | 1475                    | 14.1                            | No bee Gettada<br>No biogénes Gettada                 |                                              | 270         |  |
|                   |                                                                                                    |             |                         |                                 |                                                       |                                              | 100         |  |
| teo altegation    | a Certricate.                                                                                                    |             | 4.2                     | 1601                            |                                                       |                                              | 4           |  |
| Criptian to Carr  | thisis                                                                                                    |             | 10                      |                                 |                                                       |                                              |             |  |
|                   |                                                                                                    |             | (manadata)              |                                 |                                                       |                                              |             |  |
| 160-Over 0        | amarta.                                                                                                    |             | Reprosed                | 1                               | 1/Perm Date                                           | ţ.                                           | 54/17/2819- |  |
| Des Clark ver     | iania (                                                                                                    |             | dapproved               | 1944                            | Out life.                                             |                                              | 87/11/1910  |  |
| Dec lager th      | erdet renarka                                                                                                    |             | Pageniet                | Dee                             | Superstandard data                                    |                                              | #7/13138.00 |  |
|                   |                                                                                                    |             | MED Optional Colors     | -                               |                                                       |                                              |             |  |
| 100 Alkault       | H CartRoas                                                                                                    |             | 10                      | HES                             | Datathar) Orthate                                     |                                              | <b>1</b>    |  |
| Contract In       | -Salar- +2                                                                                                    | Date 1      | 37/LLOUNS               |                                 | Asmania *                                             | ct-ed                                        |             |  |
| ACTR. 01          |                                                                                                    |             | -                       |                                 |                                                       |                                              |             |  |

Figure 34: No Object Certificate Number Screen

 A message will get display as "Application has been Forwarded by AD at DEO's office and is now available with DEO's Office for further action." as shown below Figure-35

| H. H.  |          |             |                                |                      |                |                    |                        | <b>TSO</b> nli |
|--------|----------|-------------|--------------------------------|----------------------|----------------|--------------------|------------------------|----------------|
|        |          | ISSION      | ER AND DIRECT                  | OR OF SC             | HOOL           | EDUCATIO           | N                      |                |
| Home   | Process  | Services    | Merfical Reletionsement        | Reporte              | Others         | - Logoon           |                        |                |
| DEO AD | APPROVAL | FOR PASSP   | ORT                            |                      |                |                    |                        |                |
| DLO NO | -        | LI OR PROSP | un i                           |                      |                |                    |                        |                |
|        |          | Apple       | cation has been Forwarded by A | D at DEO's office an | d is now avail | able with DEO's Of | tce for further action |                |
|        |          |             |                                |                      |                |                    |                        |                |
|        |          |             |                                |                      |                |                    |                        |                |
|        |          |             |                                |                      |                |                    |                        |                |
|        |          |             |                                |                      |                |                    |                        |                |
|        |          |             |                                |                      |                |                    |                        |                |
|        |          |             |                                |                      |                |                    |                        |                |
|        |          |             |                                |                      |                |                    |                        |                |

Figure 35: DEO AD Approval For Passport Successful Screen

#### **10. DEO -Login Page:**

Login with valid credentials (User name and Password) and enter captcha then click on Login button to login as shown in figure-36

| 🐣 User Login              | 9 |
|---------------------------|---|
| La Usemame                |   |
| a, Password               |   |
| % 5 4 1 1 4 Enter Captcha |   |
| Login Reset               |   |
| Figure 36: Login Page     |   |

 Conce user get login with valid credentials, he will get redirect to welcome page as shown in below figure- 37

|              |               |               |          | ND DIRECTOR O         | F SCHOOI      | EDUC     | CATION           |                    |                |
|--------------|---------------|---------------|----------|-----------------------|---------------|----------|------------------|--------------------|----------------|
|              | Home          | Process       | Services | Medical Reimbursement | - Reports     | Others   | Logout           |                    |                |
|              |               |               |          | Welcome Commissi      | oner and Dir  | ector of | School Education |                    |                |
| © ISMS Telar | ngana. All Ri | ghts Reserved |          |                       |               |          |                  | Designed & Develop | od by TSOnline |
|              |               |               |          | Fig                   | ure 37: Welco | ome Pag  | e                |                    |                |

On welcome page user can see tab like Services. Under this tab, services like Passport  $\triangleright$ Approval at DEO as shown in figure-38

| Services Medical Reinbursement Reports Others Logoal                         |     |
|------------------------------------------------------------------------------|-----|
| Teacher Transfer PASSPORT Approval at DEO cader Strength Updation Deputation | Use |
| Welcome Commissioner and Director of School Education                        |     |
|                                                                              |     |
|                                                                              |     |
| Figure 38: Service Page                                                      |     |
|                                                                              |     |
|                                                                              |     |
|                                                                              |     |
|                                                                              |     |

Click Passport Approval At DEO sub tab under Services tab as shown in Figure-39 ۶

| O APPRO | VAL FOR P | ASSPORT   |             |                    |                |               |                 |
|---------|-----------|-----------|-------------|--------------------|----------------|---------------|-----------------|
|         | S.No      |           | Mandol Nome | Total Applications | Pending By DEO | Reject By DEO | Approved at DEO |
|         | 1 D.4     | STUARABAD |             | 1                  | \$             | 0             | .0              |
|         | -         |           |             |                    |                |               |                 |
|         |           |           |             |                    |                |               |                 |
|         |           |           |             |                    |                |               |                 |
|         |           |           |             |                    |                |               |                 |

Figure 39: Passport Approval At DEO Page

 $\triangleright$ Click Pending at DEO Hyper Link as shown below Figure-40

| Teacher Name:       No Object Certificate Num         TH REDDY:       26041900002NGCP1    Figure 40: Pending At DEO Screen |  |
|----------------------------------------------------------------------------------------------------|--|
| Figure 40: Pending At DEO Screen                                                                                           |  |
| Figure 40: Pending At DEO Screen                                                                                           |  |
| Figure 40: Pending At DEO Screen                                                                                           |  |
| Figure 40: Pending At DEO Screen                                                                                           |  |
|                                                                                                    |  |
|                                                                                                    |  |
|                                                                                                    |  |
|                                                                                                    |  |

- Click No Object Certificate Number Hyper Link , Select Action, Enter Date and
   Remarks there Click Columnia and the select Action in the select Action in the select Action is a select Action in the select Action in the select Action in Remarks then Click Submit button as shown below Figure-41

| No. Passes     | Normal A                | Marila of Benefitters      |                     | - Personal Personal P | 4        | COMM COMME                    |                                   |        |
|----------------|-------------------------|----------------------------|---------------------|----------------------------------------------------------------------------------------------------|----------|-------------------------------|-----------------------------------|--------|
| EO APPROVAL FO | OR PASSPOR              | RT                         |                     |                                                                                                    |          |                               |                                   |        |
|                |                         |                            |                     |                                                                                                    |          |                               |                                   |        |
|                |                         |                            |                     |                                                                                                    |          |                               |                                   | (Date: |
|                |                         |                            |                     | -                                                                                                    | ed Dett  | -                             |                                   |        |
| -              |                         |                            | <b>Fight</b>        |                                                                                                    |          |                               |                                   |        |
| Photo          |                         |                            |                     |                                                                                                    |          | 8CN01                         | 1000/01010100                     |        |
|                |                         |                            | See. 1              |                                                                                                    |          |                               |                                   |        |
| Trache of th   | te Taachar              |                            | L BREINTHE RED      | θiκ.                                                                                                    |          | Descrutian                    | UTL West Nester                   | -      |
| hannis of th   | te School               |                            | HOPS HE MUNICIL     | ini -                                                                                                    |          | Hahtal                        | GASTI URABAD                      |        |
| Disting        | 08361h.0                |                            | ADRIAL              |                                                                                                    | -        | Pricode                       | 5942102                           |        |
| Village        |                         |                            | munital             |                                                                                                    |          | Training 18                   | 1328009                           | 5      |
|                |                         |                            |                     | Reas                                                                                                    | al Dei   | -                             |                                   |        |
| Date Of B      | rft.                    |                            | 12/05/1963          |                                                                                                    |          | Hoblin Aurobar                | 9640636138                        |        |
| Address .      | 14-1                    |                            | 9+13/0.1ssmit       | telet.                                                                                                    |          |                               | - los mitori                      |        |
|                |                         |                            | ()e                 | radio 110 Sie                                                                                                    | nt Rea   | entinent.                     |                                   | -      |
| Date Of A      | dentificant.            |                            | 25(1)/2018          |                                                                                                    |          | Dedgeatter                    | Galtingen                         |        |
| Report OF 7    | the Heucastian Di       | idiae                      | 0.66                |                                                                                                    |          | visiting Mana                 | Hirderabud                        |        |
| Prem Insta     | OPPRESS OF              |                            | 26(11/301#          |                                                                                                    |          | To Data (PPEddo/TTV)          | 26/15/2018                        |        |
| Vitation a     | evi vigilartes can      | er ern periding at contemp | dated against the i | nthitial                                                                                                    | NO       | Mether there are prounds b    | s believe that the applicant mold | NO     |
| brught i       | containstated a         | igahut the milliolain      |                     | 11-1                                                                                                    | D Garrie | adversely on the security re- | orda of the Government            |        |
|                | Buch Charles            |                            |                     |                                                                                                    |          | test and the second           |                                   | 100    |
| Dther Los      | ang wear<br>chim Sovern | 977                        |                     | -                                                                                                    | NO NO    | If the Josh Wale Avenue       | Literary                          | ng.    |
| DBM Cm         |                         |                            |                     |                                                                                                    | 10       | the Paries Cambridge          |                                   | -      |
| Course war     | annonens soare.         |                            |                     | -                                                                                                    | -        |                               |                                   | 4.0    |
| Fox allegat    | lors Certificate        | 6                          |                     |                                                                                                    | Ł.       | No Disclateary Certificate    |                                   | 1      |
| Vigthanca (    | Certificate             |                            |                     |                                                                                                    | Ĩ.       |                               |                                   |        |
| -              |                         | -                          | _                   | _                                                                                                    |          |                               |                                   |        |
| Action *       |                         | -telet-                    | •1.                 | Oate                                                                                                    | 1        |                               | 33/17/1616                        |        |
| ter attend     | in Dephier              | Change File the the she    | HART                | 40                                                                                                    | states   | ev Protestiller Certificate   | Diseas Fig. No file shocar        |        |
| in any         | or of or other          | (Me Size this is to cen    | o Their 1990        |                                                                                                    |          | er renteringe de make         | (Pie Size Should be Less Than 198 | 0      |
| Hamaria *      | 2                       |                            |                     |                                                                                                    |          |                               |                                   |        |
| _              | _                       | 1.                         | 0                   | _                                                                                                    |          |                               |                                   |        |
|                |                         |                            |                     |                                                                                                    |          |                               |                                   |        |
|                |                         |                            |                     |                                                                                                    |          |                               |                                   |        |
|                |                         |                            |                     |                                                                                                    |          |                               |                                   |        |
|                |                         |                            |                     |                                                                                                    |          |                               |                                   |        |
|                |                         |                            |                     |                                                                                                    |          |                               |                                   |        |
|                |                         |                            |                     |                                                                                                    |          |                               |                                   |        |

A message will get display as "Application has been Approved by DEO and Click On Proceeding Button to Generate Proceedings" as shown below Figure-42

| Home   | Process       | Services  | Modical Relmbursement         | Reports                 | others Lugoid      |                     |    |  |  |  |
|--------|---------------|-----------|-------------------------------|-------------------------|--------------------|---------------------|----|--|--|--|
| DEO AP | PROVALFO      | R PASSPOR | T:                            |                         |                    |                     |    |  |  |  |
| 11     |               |           | Application has been Approved | d by DEO and Click On P | oceeding Button to | Generate Proceeding | 12 |  |  |  |
| Gamer  | ataProceeding | <b>1</b>  |                               |                         |                    |                     |    |  |  |  |
|        |               |           |                               |                         |                    |                     |    |  |  |  |
|        |               |           |                               |                         |                    |                     |    |  |  |  |
|        |               |           |                               |                         |                    |                     |    |  |  |  |
|        |               |           |                               |                         |                    |                     |    |  |  |  |
|        |               |           |                               |                         |                    |                     |    |  |  |  |
|        |               |           |                               |                         |                    |                     |    |  |  |  |

Figure 42: DEO Approval For Passport Successful Screen

Click General Proceedings Hyper Link as shown below Figure-43

|                                                                                                    | Annexture-B Certificate                                                                                                    |
|----------------------------------------------------------------------------------------------------|----------------------------------------------------------------------------------------------------|
|                                                                                                    | PROCEEDINGS OF THE DESTRICT REVCATIONAL OFFICER ( ) / NEMME<br>PRATEWY, DECOMO                                                                                                    |
| Rc.No: 984564654564                                                                                                    | Oalet: 27/11/2019                                                                                                    |
| 2.0                                                                                                    | MSS 9081 - Joue of An Objection Certificate to SinColo. L BHOPATHEREDDY, verified Spokes ATE<br>Head Master, HIPPS MUNIKER, Municial DASTORRADED Mercial for obtaining trades Pacesort to deal<br>HIPdenabad - Croins - Second - Regarding                                                                                                    |
| 1.47                                                                                                    | Prog.s BC 60 438,Feft (1)3014 netrol: (A.10.3014 or the Commissioner and Director of School Education,<br>AP, AnAstasystem                                                                                                    |
|                                                                                                    | 1. U. N. INC. 1523999 (MEG/2010 DBDC 27/11/2010M The North Baustines Office, DASTINARAS                                                                                                    |
| In men of the of<br>the Department, the Com-<br>authority is the District D<br>District Laborational officer-<br>ricad Master for obtains<br>condition that he she she<br>armosion from the receive<br>against from as per 2005 fr                                                                                                    | consistence reported by the Hendel Educational GEAX, DASHOMMUND and as per the power vector by the regard<br>maximum & Devaluar of Budow Education. AnAdma Marada Marada Marada Marada Marada Marada Marada<br>Devaluarial GEAX, NEMPAL as per the reference for read above to reace NO DUDCION CARRENCE Interactively. In<br>NEMPAL to Section 10 Forder Marada Marada Marada Marada Marada Marada Marada Marada Marada Marada Marada<br>a today reason to sone interference for read above to reace NO DUDCION CARRENCE INDUCTION<br>a today reason to sone interference in the Document of Section 10 Forder 10 Forder 10 Forder 10 Forder<br>and be reason to some interference before herein the source and else the market of some to sole to the<br>market and the sole of the second period for the readmanders and resont back to data. Geing which estates while encode<br>1000 Section 2000 Section 10 Forder 10 for the readmanders and resont back to data. Geing which estates while estates                                                                                                    |
|                                                                                                    | NO ORIECTION CERTIFICATE AMERICAE &                                                                                                    |
| Centrified third, or<br>MONNEAL, BASEDARAS<br>Sposes () and dependent<br>by hen the Order Signed ()<br>centry that these are not a<br>is a State doverment boo<br>Manniel DASTUNKASAD                                                                                                    | (1991) L. UNIOPATEL REQUY, M (LI Liead Masker Is a permanent) employee of Inducation department at UNIV<br>RAMADE MERAL (2006) Non 25/11/2010 and to at 2009 internet holding the paint of Libra. University (control<br>entry mariners of Serifuri EBRINGATES REDBY (http://entrol.com/induces/induces/ |
| Ref No. 34041900602NO                                                                                                    | CP1                                                                                                    |
| Elete: 27/11/2919                                                                                                    |                                                                                                    |
|                                                                                                    | Cidnit Educational Office                                                                                                    |
|                                                                                                    |                                                                                                    |
| To Soldier, C BHOPATHE                                                                                                    | EDDT. venkat Spouse LEFL Head Master . WPPS NUNNIAL Monifol DASTUARABAD Monifol                                                                                                    |
| Copy to Mondal Educationa                                                                                                    | Officer, DASTUARABAD                                                                                                    |
| codek 20 mile                                                                                                    |                                                                                                    |
| 1. Contraction 1. Contraction 1. Con | (Ariet.)                                                                                                    |
|                                                                                                    |                                                                                                    |

#### **11.** CHANGE MANAGEMENT PROCEDURES

This document is meant for usage by the Department of School Education team and shall be the basis for using of NOC Passport for ISMS Project. Any changes made to the requirements in future shall have to go through a formal change approval process, wherever necessary and shall not make any alterations without the permission of the client and the development team.

==== END OF DOCUMENT ===

**APTOnline Confidential** 

Page 31